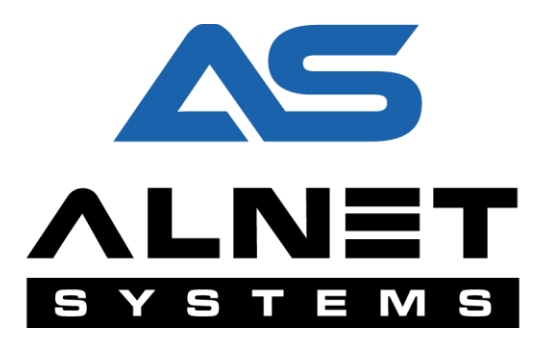

# **NET POS**

# Instrukcja obsługi

na podstawie wersji oprogramowania: 3.0.0.8013

Data aktualizacji:

04/2016r.

# Spis treści

| Przeznaczenie                        |
|--------------------------------------|
| Zasada działania 3                   |
| Wymagania wstępne4                   |
| 1. Konfiguracja 5                    |
| 1.1. Konfiguracja bazy danych5       |
| 1.2. Konfiguracja POS6               |
| 1.2.1 Dodawanie protokołu POS 7      |
| 1.2.2 Konfiguracja portu szeregowego |
| 1.2.3 Konfiguracja raportów 10       |
| 2. Obsługa systemu POS 12            |
| 2.1. Wyszukiwanie transakcji POS 12  |
| 2.2. Tworzenie raportów 15           |
| 2.2.1 Raport tabelaryczny 15         |
| 2.2.2 Wykres                         |

### Przeznaczenie

System NET POS jest jedną z funkcjonalności oprogramowania NET PROFESSIONAL, zaawansowanej aplikacji monitoringu i nadzoru video, służącej do przechwytywania, przetwarzania i zapisu transakcji z kas fiskalnych oraz synchronizowania ich z materiałem video. Pozwala to na wygodny i efektywny nadzór nad transakcjami oraz szybką eliminację potencjalnych nieprawidłowości.

# Zasada działania

Poniższy schemat przedstawia zasadę działania systemu POS.

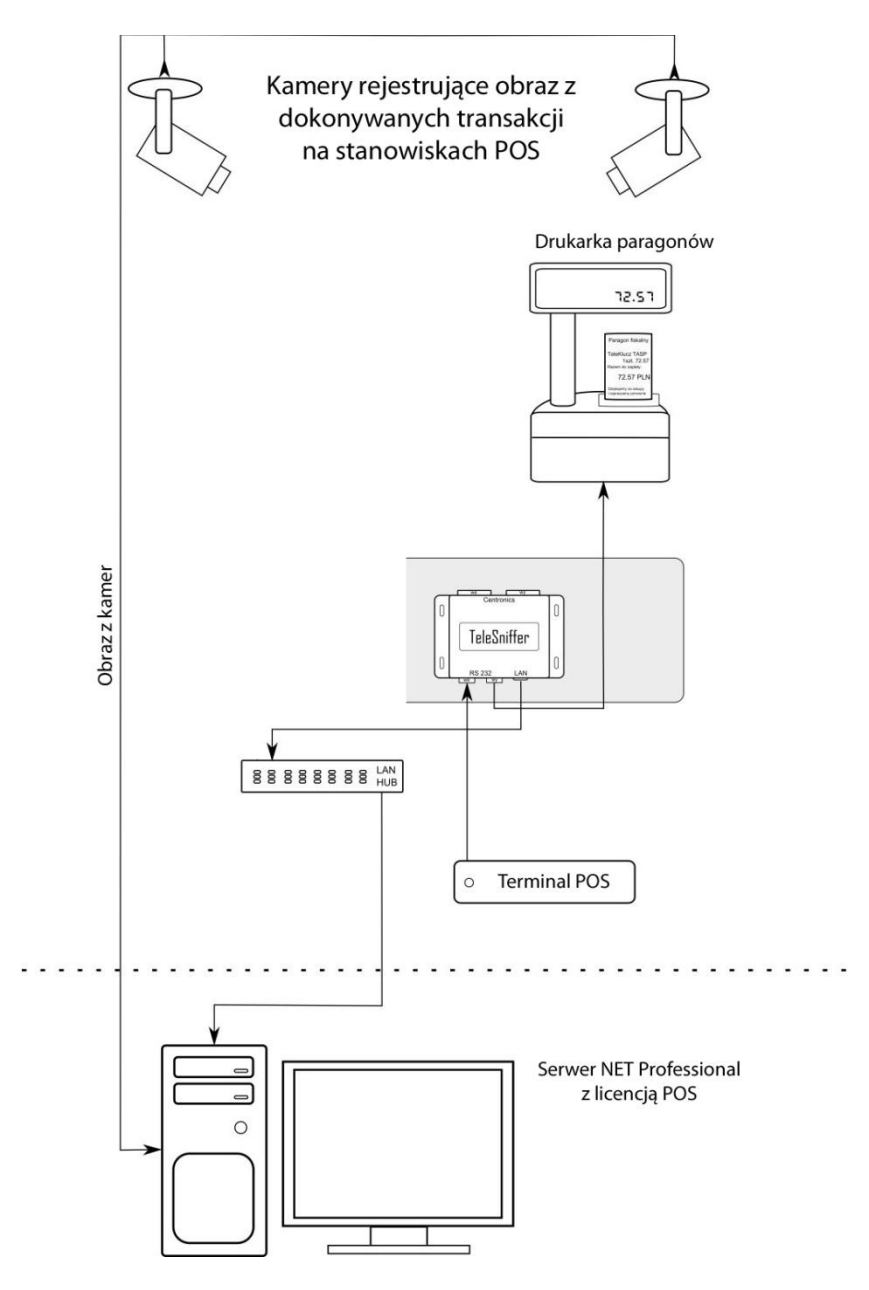

Przy użyciu sniffera Alnet POS połączonego poprzez porty szeregowe pomiędzy kasę fiskalną i drukarkę, transakcje fiskalne są przechwytywane w sposób transparentny dla obu urządzeń, a następnie przy użyciu transmisji protokołem TCP/IP przesyłane do serwera z aplikacją NET PROFESSIONAL. Aplikacja z licencją POS, wyświetla transakcje w czasie rzeczywistym na wybranych obrazach kamer oraz zapisuje je do bazy danych, co umożliwia ich późniejsze wyszukiwanie - jako rezultat, użytkownik otrzymuje listę transakcji oraz możliwość odtworzenia skorelowanego z nimi materiału video.

## Wymagania wstępne

W celu uruchomienia funkcjonalności NET POS, należy spełnić poniższe, wstępne wymagania:

- Działająca i skonfigurowana aplikacja NET PROFESSIONAL z dowolną licencją (analog, IP, HD-SDI, hybryda). Szczegóły instalacji oraz konfiguracji oprogramowania NET PROFESSIONAL zawarte są w odrębnej instrukcji obsługi.
- Licencja POS na wybraną liczbę kanałów video. Licencja POS traktowana jest jako rozszerzenie istniejącej licencji programu NET PROFESSIONAL

**UWAGA:** w niektórych przypadkach (licencje starszego typu) może być wymagana aktualizacja licencji NET PROFESSIONAL i/lub wymiana klucza sprzętowego.

 Alnet POS Sniffer - urządzenie, służące do przechwytywania transakcji z portu szeregowego kasy fiskalnej i zamieniające je na transmisję IP, trafiającą do serwera NET PROFESSIONAL.
 Szczegóły dot. parametrów, konfiguracji i podłączania POS Sniffera, zawarte są w jego instrukcji obsługi.

# 1. Konfiguracja

#### 1.1. Konfiguracja bazy danych

W pierwszej kolejności należy stworzyć i skonfigurować bazę danych, w której przechowywane będą transakcje z kas fiskalnych. Konfigurację bazy danych uruchamia się poprzez wybranie z menu aplikacji: Konfiguracja -> Ustawienia bazy danych.

| Database                                  |                    |       | ? 🔀       |
|-------------------------------------------|--------------------|-------|-----------|
|                                           |                    |       |           |
| Database status                           |                    |       |           |
|                                           |                    |       | 74        |
| Ba                                        | aza danych otwarta | 1.    |           |
| Ustawienia bazy danych                    |                    |       |           |
| Katalog bazy danych                       | C:/vdrsDatabase    |       |           |
|                                           |                    |       |           |
|                                           |                    |       | Zastosuj  |
| Czyszczenie bazy danych                   |                    |       |           |
| Automatically remove entries older than:  |                    | 30dni | \$        |
|                                           |                    |       | Zastosuj  |
| Automatic cleanup doesn't apply to the re | ports database.    |       |           |
| Zaawansowane                              |                    |       |           |
|                                           |                    |       | 2<br>     |
| Cleanup database now                      |                    |       |           |
| Load old format VCA data                  |                    |       |           |
|                                           |                    |       | OK Cancel |

- **Database status**: aktualny status bazy danych. Jeżeli baza danych jest skonfigurowana poprawnie, w polu powinien być wyświetlony komunikat "Baza danych otwarta".
- **Katalog bazy danych**: folder przechowywania bazy danych. W celu zmiany folderu, należy w tym polu wprowadzić nową ścieżkę i zatwierdzić przyciskiem **Zastosuj**.
- **Czyszczenie bazy danych**: umożliwia usunięcie rekordów bazy starszych niż wybrana liczba dni.
- **Cleanup database now:** funkcja umożliwia natychmiastowe usunięcie rekordów.
- Load old format VCA data: możliwość importu starszej wersji bazy danych.

#### 1.2. Konfiguracja POS

Konfigurację funkcjonalności POS uruchamia się z menu Konfiguracja -> Zaawansowane -> Ustawienia POS.

| POS        |          |                |                   | ? 🔀                |
|------------|----------|----------------|-------------------|--------------------|
|            |          |                |                   | ·                  |
| POS camera | Protokół | Port szeregowy | POS ID (optional) | Opis               |
|            |          |                |                   |                    |
|            |          |                |                   |                    |
|            |          |                |                   |                    |
|            |          |                |                   |                    |
|            |          |                |                   |                    |
|            |          |                |                   |                    |
|            |          |                |                   |                    |
|            |          |                |                   |                    |
| 🕀 Dodaj PO | s 🛞 I    | Jsuń POS 🔅     | Edytuj POS        | 🕌 Edytuj protokoły |
|            |          |                |                   |                    |
|            |          |                |                   | OK Cancel          |
|            |          |                |                   |                    |

- POS camera: nr kamery, na której wyświetlane będą transakcje
- **Protokół**: protokół komunikacji pomiędzy kasą fiskalną i drukarką (używany do przesyłania transakcji)
- **Port szeregowy:** fizyczny lub wirtualny przez który zbierane będą dane transakcji. W przypadku użycia POS Sniffera, jest to jego adres IP.
- POS ID (optional): opcjonalny opis stanowiska np. numer kasy, dystrybutora.
- **Opis:** dodatkowy komentarz użytkownika.
- **Dodaj POS:** umożliwia przypisanie protokołu POS do kamery (szczegółowy opis w podpunkcie 1.2.1 Dodawanie protokołu POS)
- Usuń POS: usuwa przypisanie zaznaczonego protokołu POS z kamery
- Edytuj POS: edytuje przypisanie zaznaczonego protokołu POS
- Edytuj protokoły: dodawanie i edycja istniejących protokołów POS

#### 1.2.1 Dodawanie protokołu POS

| Wybranie przycisku <b>Dodaj F</b> | <b>OS,</b> otwiera okno przypisania protokołu POS do kan | ner |
|-----------------------------------|----------------------------------------------------------|-----|
|                                   |                                                          |     |

| 📃 Konfiguracja POS      |                                      | ? 🔀       |
|-------------------------|--------------------------------------|-----------|
| POS camera number :     |                                      | ]         |
| Optional POS ID (*):    |                                      | ļ         |
| Protokół:               | Tokheim_Fuel-Pos                     | -         |
| Port szeregowy:         |                                      | - 11      |
| Opis:                   |                                      |           |
| (*) This may be ID of a | i cash register, a fuel pump, e.t.c. | OK Cancel |

- POS Camera number: numer kamery, na której będą wyświetlane transakcje
- **Optional POS ID:** opcjonalny opis stanowiska np. numer kasy, dystrybutora.
- **Protokół**: protokół transmisji transakcji należy wybrać odpowiedni protokół transmisji, używany przez kasę / drukarkę fiskalną do przesyłu transakcji
- Port szeregowy: wybór portu szeregowego (fizycznego lub wirtualnego), przez który aplikacja będzie pobierać transakcje z kasy fiskalnej. Przycisk obok listy rozwijalnej umożliwia konfigurację portu szeregowego (opisane w punkcie 1.2.2 Konfiguracja portu szeregowego)
- Opis: opcjonalny opis / komentarz użytkownika

Poprawnie dodany i skonfigurowany protokół POS powinien wyświetlić się jak na rysunku poniżej:

| POS        | _              | _                      | <b>A</b>          | ? 🔀       |
|------------|----------------|------------------------|-------------------|-----------|
| POS camera | Protokół       | Port szeregowy         | POS ID (optional) | Opis      |
| 1          | POSNET_Win1250 | Sniffer: 192.168.3.177 |                   |           |
|            |                |                        |                   |           |
|            |                |                        |                   |           |
|            |                |                        |                   |           |
|            |                |                        |                   |           |
|            | 9              | n Mariana              |                   |           |
| T Dodaj PO | S (S Usun PC   | JS S Edytuj PC         | is aytuj          | protokoły |
|            |                |                        | ок                | Cancel    |

#### 1.2.2 Konfiguracja portu szeregowego

| Porty szeregowe | _           | -     | -?       |
|-----------------|-------------|-------|----------|
| Device list     |             |       |          |
| Hardware device | DVR channel | Adres | Status   |
| SERIAL PORTS    |             |       |          |
| 🝷 📕 PC computer |             |       |          |
|                 |             |       |          |
| (+) Ad          | d device 🔅  |       |          |
|                 |             | 0     | K Cancel |

Przycisk obok listy rozwijalnej portów szeregowych, otwiera okno z listą skonfigurowanych portów:

- Hardware device: urządzenie ze skonfigurowanym portem
- DVR channel: nazwa kanału przechwytywania i jego status (turned on/off)
- Adres: w przypadku POS Sniffera, wyświetlany jest jego adres IP.
- Status: status portu (parametry połączenia)

Add device: umożliwia dodanie urządzenia z dostępnym portem szeregowym (fizyczny lub wirtualny).

| kheim Fuel-Pos TC   | CP dient          |                                |                                |
|---------------------|-------------------|--------------------------------|--------------------------------|
| P serial port (dien | nt)               |                                |                                |
| P serial port (serv | ver)              |                                |                                |
| net Sniffer         |                   |                                |                                |
| tual port (read da  | ta from file)     |                                |                                |
| t                   | ual port (read da | ual port (read data from file) | ual port (read data from file) |

Do wyboru mamy następujące opcje:

- Tokheim Fuel-Pos TCP client: klient systemu kasowego Tokheim
- TCP serial port (client): komunikacja przy użyciu TCP jako klient
- TCP serial port (server): komunikacja przy użyciu TCP jako serwer
- Alnet Sniffer: komunikacja przy użyciu sniffera Alnet POS
- Virtual Port (read data from file): wirtualny port szeregowy dane dostarczamy z pliku

W przypadku wybrania portu "Alnet Sniffer" (POS Sniffer), po zatwierdzeniu przyciskiem OK, nastąpi automatyczne wyszukiwanie podłączonych Snifferów (rys. poniżej).

| Porty szeregowe |                |              | 8 23      |
|-----------------|----------------|--------------|-----------|
| Device list     |                |              |           |
| Hardware device | DVR channel    | Adres        | Status    |
| SERIAL PORTS    | eleSnifferGe 2 |              |           |
| ŧ               | Add device 🔾   | 🕽 Konfigurad | ۲         |
|                 |                |              | DK Cancel |

**UWAGA!** Wyszukiwanie oparte jest o transmisję broadcast - należy upewnić się, że konfiguracja sieci umożliwia prawidłowe działanie broadcastu.

## **ALNET POS**

Po pomyślnym wykryciu sniffera, wyświetlone zostanie okno jak na poniższym rys.

| 💽 Add new Alnet   | Sniffer          |  | -?- <b>-</b> ×- |
|-------------------|------------------|--|-----------------|
| Ustawienia s      | niffera          |  |                 |
| Sniffer:          | 0:4:A3:E6:AB:89  |  |                 |
| IP sniffera:      | 192, 168, 3, 177 |  |                 |
| IP serwera:       | 192, 168, 3, 176 |  |                 |
| IP bramy:         | 192, 168, 3, 176 |  |                 |
| Szyb. transmisji: |                  |  |                 |
| Parzystość:       | Brak             |  |                 |
|                   |                  |  |                 |
|                   |                  |  |                 |
|                   |                  |  | OK Cancel       |

- Sniffer: adres MAC wykrytego sniffera
- IP Sniffera: adres IP sniffera jeżeli pole jest puste, lub wyświetlony adres IP jest z innej podsieci, należy wprowadzić / zmienić adres IP tak, aby należał do tej samej podsieci co serwer NET Professional
- IP serwera / IP bramy: w obu polach należy wprowadzić adres IP serwera NET Professional
- Szybkość transmisji: prędkość przesyłu danych (domyślnie 9600)
- **Parzystość:** domyślnie ustawienie brak

Poprawnie skonfigurowany port pojawi się na liście jak poniżej:

| Porty szeregowe   |             | _             |            |                                                                                                    |
|-------------------|-------------|---------------|------------|----------------------------------------------------------------------------------------------------|
| Device list       |             |               |            |                                                                                                    |
| Hardware device   | DVR channel | Adres         | Status     |                                                                                                    |
| SERIAL PORTS      |             |               |            |                                                                                                    |
| 💌 📄 Alnet Sniffer |             | 192.168.3.177 |            |                                                                                                    |
| 🖛 Serial port     | ➡ PORT1     |               |            |                                                                                                    |
| PC computer       |             |               |            |                                                                                                    |
|                   |             |               |            |                                                                                                    |
|                   |             |               |            |                                                                                                    |
|                   |             |               |            |                                                                                                    |
|                   |             |               |            |                                                                                                    |
|                   |             |               | Add device | () Uauá                                                                                                    |
|                   |             |               | Add device | Cosure - Cosure - Cos |
|                   |             |               |            |                                                                                                    |
|                   |             |               |            | OK Cancel                                                                                                    |
|                   |             |               |            |                                                                                                    |

Po zatwierdzeniu zmian przyciskiem OK, można wybrać skonfigurowany port z listy rozwijalnej w oknie konfiguracji POS (**1.2.1 Dodawanie protokołu POS**)

#### 1.2.3 Konfiguracja raportów

Aby korzystać z funkcji tworzenia raportów transakcji, należy sprawdzić i ewentualnie zmodyfikować ustawienia raportowania. Konfiguracja dostępna jest w menu programu: Konfiguracja -> Zaawansowane-> Reports

| Reports                                                                                                    | ? <mark>×</mark> |
|----------------------------------------------------------------------------------------------------|------------------|
| Aktywne raporty                                                                                                    |                  |
| Aktualizuj raporty każdego dnia o: 00:00 💲 🗘 Aktualizuj dane raportu                                                                                                    |                  |
| <ul> <li>1. POS Raport dla kasjera</li> <li>2. POS Raport transakcji</li> <li>3. POS Raport produktów</li> <li>4. Raport zdarzeń VCA</li> <li>5. LPR Licznik pojazdów</li> <li>6. LPR czas przebywania pojazdu</li> </ul> |                  |
| ✓ Zapisz zmiany                                                                                                    |                  |
| Przeglądarka raportu statusów                                                                                                    |                  |
| DataRaportDVRStatus12016-04-13POS cashier reportOK22016-04-13POS transaction reportOK32016-04-13POS product reportOK                                                                                                    |                  |
| Pokaż ostatni: 1dni 🗘 🗌 Pokaż tylko błądy 📿 Aktualizuj<br>Ok                                                                                                    | Cancel           |

Aktualizuj raporty każdego dnia o: automatyczna aktualizacja danych raportów o podanej godzinie

Aktualizuj dane raportu...: ręczne wymuszenie aktualizacji raportów

Z listy dostępnych raportów należy wybrać te, które mają być aktualizowane. W przypadku zmian, należy je zatwierdzić przyciskiem **Zapisz zmiany.** 

**Przeglądarka raportu statusów:** przegląda wyniki tworzenia raportów . Można w ten sposób sprawdzić, czy raporty z ostatnich *n* dni zostały wykonane pomyślnie. Opcja "Pokaż tylko błędy" wyświetli tylko wpisy, w których tworzenie raportu zakończyło się niepowodzeniem.

# 2. Obsługa systemu POS

Po poprawnym skonfigurowaniu parametrów, przychodzące transakcje powinny być wyświetlane na obrazie wybranej kamery.

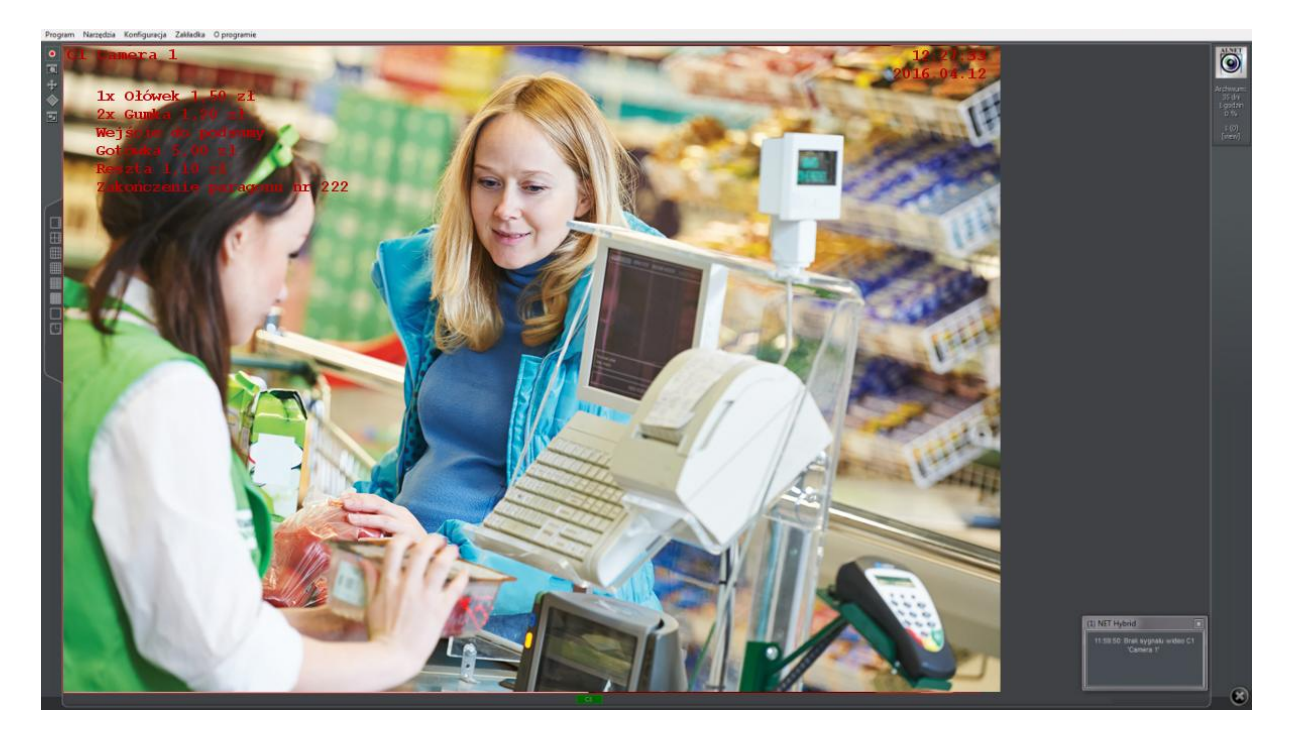

#### 2.1. Wyszukiwanie transakcji POS

Archiwalne transakcje POS można wyszukiwać i przeglądać w archiwum video programu NET PROFESSIONAL (Narzędzia -> Archiwum). Przeglądarkę transakcji należy uruchomić przyciskiem

| VDR-A                                                  |                               |         |                     |               |             |     |             |             |     |
|--------------------------------------------------------|-------------------------------|---------|---------------------|---------------|-------------|-----|-------------|-------------|-----|
| POS VCA Photos Reports                                 |                               |         |                     |               |             |     |             |             |     |
|                                                        | Begin: 20                     |         | :00:00 🔻 End:       | 2014-10-15 23 |             |     | •           | 1/106 📫     |     |
| Name:                                                  | Starting the sale trans       | saction | POS                 | 1: (no name)  |             | 🗶 / | Agata Lerka |             |     |
| Min. price:                                            | Scanning the produc           | t code  |                     |               |             |     |             |             |     |
| Max mina                                               | Reversal                      |         |                     |               |             |     |             |             |     |
| Max. price:                                            | X Cash payment                |         |                     |               |             |     |             |             |     |
| Code 👻                                                 | Cash change                   |         |                     |               |             |     |             |             |     |
| Number 🔻 = 👻                                           | Discount                      |         |                     |               |             |     |             |             |     |
| Number                                                 |                               |         |                     |               |             |     |             |             |     |
|                                                        | Closing the sale trans        | action  |                     |               |             |     |             |             |     |
|                                                        |                               |         |                     | Number        | Name        |     | Unit price  | Total price | Tax |
| <ul> <li>Zakończenie paragonu nr 23239</li> </ul>      | Closing the sale transaction  |         |                     |               |             |     |             | 0,45        |     |
|                                                        |                               |         |                     |               |             |     |             |             |     |
| <ul> <li>Agata Lerka: rozpoczęcie sprzedaży</li> </ul> | Starting the sale transaction |         | 2014-10-15 00:00:12 |               | Agata Lerka |     |             |             |     |
| Agata Lerka: rozpoczęcie sprzedaży                     |                               |         | 2014-10-15 00:00:12 |               |             |     |             |             |     |
| 1 x OŁÓWEK 0.15 zł                                     |                               |         |                     |               | OŁÓWEK      |     |             | 0,15        |     |
| 1 x OŁÓWEK 0.15 zł                                     |                               |         | 2014-10-15 00:00:15 |               | OŁÓWEK      |     |             |             |     |
| 1 x OŁÓWEK 0.15 zł                                     |                               |         |                     |               | OŁÓWEK      |     |             | 0,15        |     |
|                                                        |                               |         |                     |               |             |     |             |             |     |
| Gotówka 0.45 zł                                        |                               |         |                     |               |             |     |             |             |     |
|                                                        | Closing the sale transaction  |         |                     |               |             |     |             |             |     |
|                                                        |                               |         |                     |               |             |     |             |             |     |
|                                                        |                               |         |                     |               |             |     |             |             |     |
| ▶ 1 x OŁÓWEK 0.15 zł                                   | Scanning the product code     | 1       |                     |               |             |     |             |             |     |

# **ALNET POS**

W zakładce POS przeglądarki, dostępne są filtry umożliwiające wyszczególnienie konkretnych transakcji.

Przycisk ukrywa / wyświetla parametry filtrów wyszukiwania.

Z listy rozwijalnej można wybrać jeden z własnych predefiniowanych zestawów filtrów.

Przycisk rozwija menu z funkcjami dotyczącymi predefiniowanych zestawów filtrów:

- **Dodaj zdefiniowane szukanie:** dodaje aktualne ustawienia filtrów wyszukiwania jako predefiniowany zestaw
- Usuń zdefiniowane szukanie: usuwa aktualnie wybrany predefiniowany zestaw
- Aktualizuj listę: aktualizuje listę predefiniowanych zestawów
- Widok transakcji: szczegółowy widok transakcji
- Widok uproszczony: wyświetla tylko elementy, które są wyświetlane na obrazie z kamery
- Eksport do pliku csv: eksportuje listę wyników wyszukiwania do pliku CSV
- Od Do: wybór zakresu czasu wyszukiwania
- Ikony strzałek: wyświetlają poprzednią / kolejną stronę wyników wyszukiwania
- Szukaj: rozpoczyna wyszukiwanie transakcji według zadanych kryteriów
- Transakcja: filtr po numerze transakcji
- Nazwa: filtr tekstu (np. nazwy produktu / transakcji)
- Cena min. / Cena max.: filtr ceny minimalnej / maksymalnej

Filtry dodatkowe - typy filtrów pojawiających się na listach rozwijalnych, zależne są od aktualnie używanego protokołu POS:

- Kod
- Karta
- Typ płatności
- Surowe dane
- Transakcja
- Ilość
- Cena jednostkowa
- Podatek
- Rabat
- Do zapłaty
- Płatność
- Reszta

Aby wyszczególnić wyniki raportu można użyć oznaczeń matematycznych: mniejsze, większe bądź równe.

Podwójne kliknięcie na dowolnym elemencie wynikowej listy wyszukiwania, powoduje automatyczne ustawienie kursora archiwum na odpowiedni punkt na osi czasu i wyświetlenie materiału video z tego momentu.

# **ALNET POS**

| 12:10:00        | 12:15:00                                                                                                    |                                                                                                    | 1.4                                                                                | 12:20:00                                                                                                    |                                                                               |                                                                                                 | 12:25:00 | 0             | · 1:             |       |  |  |
|-----------------|----------------------------------------------------------------------------------------------------|----------------------------------------------------------------------------------------------------|------------------------------------------------------------------------------------|----------------------------------------------------------------------------------------------------|-------------------------------------------------------------------------------|-------------------------------------------------------------------------------------------------|----------|---------------|------------------|-------|--|--|
| a 1             |                                                                                                    |                                                                                                    | 116                                                                                |                                                                                                    |                                                                               |                                                                                                 |          |               |                  | 12:27 |  |  |
| OLÓWEK 1.50 zł  | VDR-A                                                                                                    |                                                                                                    |                                                                                    |                                                                                                    |                                                                               |                                                                                                 |          |               | 1000             |       |  |  |
| PEOWER 1.50 27  | POS Events Users Photos Reports                                                                                                    |                                                                                                    |                                                                                    |                                                                                                    |                                                                               |                                                                                                 |          |               |                  |       |  |  |
| cite do podsumy | · · ·                                                                                                    | Begin:                                                                                                    |                                                                                    |                                                                                                    |                                                                               |                                                                                                 |          |               | 💠 1/1 🔿 🔍 Search |       |  |  |
|                 | Name:                                                                                                    | 🗶 Starting the sale t                                                                                                    |                                                                                    |                                                                                                    |                                                                               |                                                                                                 |          | 📕 Agata Lerka |                  |       |  |  |
|                 | Min. price:                                                                                                    | Scanning the pro                                                                                                    |                                                                                    |                                                                                                    |                                                                               |                                                                                                 |          |               |                  |       |  |  |
| 1               | Max, price:                                                                                                    | 🔀 Reversal                                                                                                    |                                                                                    |                                                                                                    |                                                                               |                                                                                                 |          |               |                  |       |  |  |
|                 | These proces                                                                                                    | 🔀 Cash payment                                                                                                    |                                                                                    |                                                                                                    |                                                                               |                                                                                                 |          |               |                  |       |  |  |
|                 | Code 🔫                                                                                                    | Cash change                                                                                                    |                                                                                    |                                                                                                    |                                                                               |                                                                                                 |          |               |                  |       |  |  |
|                 | Number 🔻 = 👻                                                                                                    | X Discount                                                                                                    |                                                                                    |                                                                                                    |                                                                               |                                                                                                 |          |               |                  |       |  |  |
|                 |                                                                                                    |                                                                                                    |                                                                                    |                                                                                                    |                                                                               |                                                                                                 |          |               |                  |       |  |  |
|                 | Number 🔻 = 👻                                                                                                    | Closing the sale t                                                                                                    | ransaction                                                                         |                                                                                                    |                                                                               |                                                                                                 |          |               |                  |       |  |  |
|                 | Number                                                                                                    | Closing the sale t                                                                                                    | ransaction<br>POS                                                                  |                                                                                                    |                                                                               |                                                                                                 |          |               |                  |       |  |  |
|                 | Number • = •<br>Overview<br>• 1 x OŁÓWEK 0.15 zł                                                                                                    | Closing the sale t<br>Type<br>Scanning the product code                                                                                                    | POS                                                                                |                                                                                                    |                                                                               |                                                                                                 |          |               |                  |       |  |  |
|                 | Number 		 =<br>Overview<br>1 x OŁÓWEK 0.15 zł<br>1 x OŁÓWEK 0.15 zł                                                                                                    | Type<br>Scanning the product code<br>Scanning the product code                                                                                                    | POS<br>1                                                                           |                                                                                                    |                                                                               |                                                                                                 |          |               |                  |       |  |  |
|                 | Number • = •<br>Overview<br>> 1 x OxÓWEK 0.15 zł<br>> 1 x OxÓWEK 0.15 zł<br>> 1 x OkÓWEK 0.15 zł                                                                                                    | Closing the sale t<br>Type<br>Scanning the product code<br>Scanning the product code<br>Scanning the product code                                                                                                    | POS<br>1<br>1<br>1                                                                 |                                                                                                    |                                                                               |                                                                                                 |          |               |                  |       |  |  |
|                 | Number         •         •           Overview         1 x 010/WK 0.15 zł         +           1 x 010/WK 0.15 zł         +         +           1 x 010/WK 0.15 zł         +         +           1 x 010/WK 0.15 zł         +         +           1 x 010/WK 0.15 zł         +         +                                                                                                    | Closing the sale t<br>Type<br>Scanning the product code<br>Scanning the product code<br>Scanning the product code<br>Entering to the subtotal                                                                                                    | POS<br>1<br>1<br>1<br>1<br>1                                                       | Time<br>2014-10-14 12:27:35<br>2014-10-14 12:27:37<br>2014-10-14 12:27:38<br>2014-10-14 12:27:38                                                                                                    |                                                                               |                                                                                                 |          |               |                  |       |  |  |
|                 | Number         •         •           Overview         1 x 0k0WEK 015 al           1 x 0k0WEK 015 al         1           1 x 0k0WEK 015 al         1           1 x 0k0WEK 015 al         1           1 x 0k0WEK 015 al         1           1 x 0k0WEK 015 al         1           0 cold/WEK 015 al         1           0 cold/WEK 015 al         1           0 cold/WEK 015 al         1           0 cold/WEK 015 al         1           0 cold/WEK 015 al         1                                                                                                    | Closing the sale t<br>Type<br>Scanning the product code<br>Scanning the product code<br>Scanning the product code<br>Entering to the subtotal<br>Cash payment                                                                                                    | POS<br>1<br>1<br>1<br>1<br>1<br>1                                                  | Time<br>2014-10-14 12:27:35<br>2014-10-14 12:27:37<br>2014-10-14 12:27:38<br>2014-10-14 12:27:38<br>2014-10-14 12:27:43                                                                                                |                                                                               |                                                                                                 |          |               |                  |       |  |  |
|                 | Number         •         •         •           Overview         1 x 0160 WEK 015 ±1         1 x 0160 WEK 015 ±1         1 x 0160 WEK 015 ±1         1 x 0160 WEK 015 ±1         1 x 0160 WEK 015 ±1         1 x 0160 WEK 015 ±1         1 x 0160 WEK 015 ±1         2 x 0160 web/s 0.05 ±1         2 x 0160 web/s 0.05 ±1 <t< td=""><td>Closing the sale to<br/>Type<br/>Scanning the product code<br/>Scanning the product code<br/>Entering to the subtotal<br/>Cash payment<br/>Closing the sale transaction</td><td>POS<br/>1<br/>1<br/>1<br/>1<br/>1<br/>1<br/>1<br/>1</td><td>Time<br/>2014-10-14 12:27:37<br/>2014-10-14 12:27:37<br/>2014-10-14 12:27:38<br/>2014-10-14 12:27:38<br/>2014-10-14 12:27:43<br/>2014-10-14 12:27:43</td><td></td><td></td><td></td><td></td><td></td><td></td></t<> | Closing the sale to<br>Type<br>Scanning the product code<br>Scanning the product code<br>Entering to the subtotal<br>Cash payment<br>Closing the sale transaction                                                                                                    | POS<br>1<br>1<br>1<br>1<br>1<br>1<br>1<br>1                                        | Time<br>2014-10-14 12:27:37<br>2014-10-14 12:27:37<br>2014-10-14 12:27:38<br>2014-10-14 12:27:38<br>2014-10-14 12:27:43<br>2014-10-14 12:27:43                                                                         |                                                                               |                                                                                                 |          |               |                  |       |  |  |
|                 | Number • = •<br>Overview<br>> 1 x OkOWEK 0.15 zł<br>> 1 x OkOWEK 0.15 zł<br>> 1 x OkOWEK 0.15 zł<br>> 1 x OkOWEK 0.15 zł<br>> Wejście do podsumy<br>> Gatówka 0.45 zł<br>> Zakóńczenie paragonu nr 39<br>> Agata Lerka: zalogowano                                                                                                    | Closing the sale t<br>Type<br>Scanning the product code<br>Scanning the product code<br>Entering the product code<br>Entering to the subtotal<br>Cash payment<br>Closing the sale transaction<br>Cashier login                                                                | POS<br>1<br>1<br>1<br>1<br>1<br>1<br>1<br>1<br>1<br>1                              | Time<br>2014-10-14 12:27:33<br>2014-10-14 12:27:37<br>2014-10-14 12:27:37<br>2014-10-14 12:27:37<br>2014-10-14 12:27:47<br>2014-10-14 12:27:47<br>2014-10-14 12:27:47                                                  |                                                                               |                                                                                                 |          |               |                  |       |  |  |
|                 | Number                                                                                                    | Closing the sale t<br>Type<br>Scanning the product code<br>Scanning the product code<br>Scanning the product code<br>Entering to the subtotal<br>Cash payment<br>Closing the sale transaction<br>Cashier login<br>y Starting the sale transaction                             | ransaction<br>POS<br>1<br>1<br>1<br>1<br>1<br>1<br>1<br>1<br>1                     | Time<br>2014-10-14 12:27:33<br>2014-10-14 12:27:33<br>2014-10-14 12:27:33<br>2014-10-14 12:27:34<br>2014-10-14 12:27:43<br>2014-10-14 12:27:43<br>2014-10-14 12:27:43                                                  |                                                                               |                                                                                                 |          |               |                  |       |  |  |
|                 | Number • • • • • • • • • • • • • • • • • • •                                                                                                    | 2 Closing the sale t<br>Type<br>Scanning the product code<br>Scanning the product code<br>Entering to the subtolal<br>Cash payment<br>Closing the sale transaction<br>Cashier login<br>Starting the sale transaction<br>Scanning the product code                             | POS<br>1<br>1<br>1<br>1<br>1<br>1<br>1<br>1<br>1<br>1                              | Time<br>2014-10-14 12:27:39<br>2014-10-14 12:27:39<br>2014-10-14 12:27:38<br>2014-10-14 12:27:38<br>2014-10-14 12:27:41<br>2014-10-14 12:27:41<br>2014-10-14 12:27:45<br>2014-10-14 12:27:45<br>2014-10-14 12:27:45    |                                                                               | Name<br>OŁÓWEK<br>OŁÓWEK<br>OŁÓWEK<br>Gotówka<br>Agata Lerka<br>Agata Lerka<br>OŁÓWEK           |          |               |                  |       |  |  |
|                 | Number • = •<br>Overview<br>> 1 x 0ŁÓWEK 015 ±<br>> 1 x 0ŁÓWEK 015 ±<br>> 1 x 0ŁÓWEK 015 ±<br>> Vejście do podkumy<br>• Gotówka 0.45 ±<br>> Zakończenie paragonu nr 39<br>> Agata Lerka: zalogowano<br>> Agata Lerka: zalogowano<br>> Agata Lerka: zalogowano<br>> 1 x 0ŁÓWEK 015 ±<br>1 x 0ŁÓWEK 015 ±<br>> 1 x 0ŁÓWEK 015 ±                                                                                                    | Closing the safe t<br>Type<br>Scanning the product code<br>Scanning the product code<br>Entering to the subtotal<br>Cash payment<br>Closing the safe transaction<br>Cashier login<br>Starting the safe transaction<br>Scanning the product code<br>Scanning the product code  | POS<br>1<br>1<br>1<br>1<br>1<br>1<br>1<br>1<br>1<br>1<br>1<br>1                    | Time<br>2014-10-14 12:27-33<br>2014-10-14 12:27-33<br>2014-10-14 12:27-33<br>2014-10-14 12:27-33<br>2014-10-14 12:27-43<br>2014-10-14 12:27-45<br>2014-10-14 12:27-45<br>2014-10-14 12:27-55<br>2014-10-14 12:27-55    |                                                                               | Name<br>OŁÓWEK<br>OŁÓWEK<br>Gotówka<br>Agata Lerka<br>Agata Lerka<br>OŁÓWEK<br>OŁÓWEK           |          |               |                  |       |  |  |
|                 | Number • • • • • • • • • • • • • • • • • • •                                                                                                    | Closing the sale t<br>Type<br>Scanning the product code<br>Scanning the product code<br>Entering to the subtotal<br>Cash payment<br>Closing the sale transaction<br>Cashie grain<br>y Starting the sale transaction<br>Scanning the product code<br>Scanning the product code | ransaction<br>POS<br>1<br>1<br>1<br>1<br>1<br>1<br>1<br>1<br>1<br>1<br>1<br>1<br>1 | Time<br>2014-10-14 12:773<br>2014-10-14 12:773<br>2014-10-14 12:773<br>2014-10-14 12:773<br>2014-10-14 12:773<br>2014-10-14 12:774<br>2014-10-14 12:774<br>2014-10-14 12:775<br>2014-10-14 12:755<br>2014-10-14 12:755 | Number<br>5<br>7<br>8<br>9<br>9<br>1<br>3<br>39<br>7<br>9<br>1<br>2<br>2<br>3 | Name<br>OŁÓWEK<br>OŁÓWEK<br>OŁÓWEK<br>Gotówka<br>Agata Lerka<br>Agata Lerka<br>OŁÓWEK<br>OŁÓWEK |          |               |                  |       |  |  |

Kliknięcie na ikonę 💽 obok elementu wynikowego, wyświetli całą transakcję, w której element się znajduje:

|   | Zakończenie paragonu nr 23239      | Closing the sale transaction  | 1 | 2014-10-15 00:00:06 |
|---|------------------------------------|-------------------------------|---|---------------------|
| • | Agata Lerka: zalogowano            | Cashier login                 | 1 | 2014-10-15 00:00:10 |
| * | Agata Lerka: rozpoczęcie sprzedaży | Starting the sale transaction | 1 | 2014-10-15 00:00:12 |
|   | Agata Lerka: rozpoczęcie sprzedaży | Starting the sale transaction | 1 | 2014-10-15 00:00:12 |
|   | 1 x OŁÓWEK 0.15 zł                 | Scanning the product code     | 1 | 2014-10-15 00:00:14 |
|   | 1 x OŁÓWEK 0.15 zł                 | Scanning the product code     | 1 | 2014-10-15 00:00:15 |
|   | 1 x OŁÓWEK 0.15 zł                 | Scanning the product code     | 1 | 2014-10-15 00:00:17 |
|   | Wejście do podsumy                 | Entering to the subtotal      | 1 | 2014-10-15 00:00:19 |
|   | Gotówka 0.45 zł                    | Cash payment                  | 1 | 2014-10-15 00:00:20 |
|   | Zakończenie paragonu nr 23247      | Closing the sale transaction  | 1 | 2014-10-15 00:00:22 |
| × | 1 x OŁÓWEK 0.15 zł                 | Scanning the product code     |   | 2014-10-15 00:00:14 |
| • | 1 x OŁÓWEK 0.15 zł                 | Scanning the product code     | 1 | 2014-10-15 00:00:15 |
|   | 1 x OŁÓWEK 0.15 zł                 | Scanning the product code     |   | 2014-10-15 00:00:17 |

#### 2.2. Tworzenie raportów

Aplikacja wyposażona jest w mechanizm tworzenia raportów i wykresów na podstawie zarchiwizowanych transakcji. Moduł raportów uruchamia się z poziomu przeglądarki transakcji (2.1 Wyszukiwanie transakcji POS) i wybór zakładki Reports.

#### 2.2.1 Raport tabelaryczny

| VDR-A                                                                                                    |                                   |                            |                       |           |
|----------------------------------------------------------------------------------------------------|-----------------------------------|----------------------------|-----------------------|-----------|
| POS VCA Photos Reports                                                                                                    |                                   |                            |                       |           |
|                                                                                                    |                                   | październik 10-2014 📥      |                       | 🗘 Refresh |
| Settings                                                                                                    | Group by DVR                      | Product                    |                       |           |
| Report type :     POS product report       Report data :     Value       Time range :     Month       Scale:     Day of week       Statistics:     Sum | BE DVR BE<br>BE POS<br>DE Product | DE OŁÓWEK                  |                       |           |
| Table Chart                                                                                                    |                                   |                            |                       |           |
| Name poniedziałek                                                                                                    | wtorek środa czwartek piątek      | sobota niedziela Total Min | nimum Maximum Average |           |
| POS1 - OŁÓWEK                                                                                                    | 13713                             | 13713                      | 13713 13713 13713     |           |
|                                                                                                    |                                   |                            |                       |           |

Raport wyświetla wyniki w postaci tabeli. Ikony **1999**, **1999** oraz lista rozwijalna mają analogiczne zastosowanie jak w przypadku przeglądarki transakcji. Ikony strzałek przesuwają aktualny zakres czasu na poprzedni / następny dzień / miesiąc / rok (w zależności od pól **Od** i **Do**).

#### Ustawienia raportu:

- **Typ raportu:** (dostępne wartości zależą od używanego protokołu POS), np. raport dot. produktu, kasjera, itd.
- **Dane raportu:** (dostępne wartości zależą od używanego protokołu POS), np. wartość produktów, liczba produktów, liczba skanów.
- Skala: skala czasowa, w której przedstawiony zostanie raport (minuta / godzina / dzień, itd.)
- **Statystyka:** statystyki raportu wyłącznie w przypadku grupowania po zmiennej Czas (suma, średnia, itd.)

Grupuj po: podział wartości względem:

- DVR rejestratora
- POS źródła danych POS
- Item elementu danych (np. towaru w transakcji)
- Czas

#### 2.2.2 Wykres

Raport tworzy wykres w/g zadanych kryteriów. Aby przejść do tworzenia wykresu, należy w oknie raportów wybrać zakładkę Chart.

| POS       VCA       Photos       Reports         Image: Settings       Group by       DVR       Product         Report type: POS product report       Image: Month       Image: Month       Image: Month         Scale:       Day of week       Image: Month       Image: Month       Image: Month         Statistics:       Sum       Image: Month       Image: Month       Image: Month       Image: Month |            |
|----------------------------------------------------------------------------------------------------|------------|
| Settings     Group by     D/R     Product       Report type:     POS product report     B     D/R     B       Time range:     Month     B     D/R     B       Scale:     Day of week     B     D/R     B                                                                                                    |            |
| Settings     Group by     DVR     Product       Report type:     POS product report     BE DVR     BE POS       Report data:     Value     BE POS     BE Poduct       Time range:     Month     BE Poduct     BE Poduct       Scale:     Day of week     BE Poduct     BE Poduct                                                                                                    |            |
| Report type:     POS product report     BE     DVR     BE     OLÓWEK       Report data:     Value     Month     BE     POS     BE     POduct       Scale:     Day of week     Sama     Sama     Sama     Sama     Sama                                                                                                    |            |
| Report data:     Value     Mil POS       Time range:     Month     Mil Poduct       Scale:     Day of week     Mil Poduct       Statistics:     Sum     Mil Poduct                                                                                                    |            |
| Month     Month       Scole:     Day of week       Statistics:     Sum                                                                                                    |            |
| Scale: Day of week   Statistics: Sum                                                                                                    |            |
| Statistics: Sum 🕶                                                                                                    |            |
|                                                                                                    |            |
|                                                                                                    |            |
| Table Chart                                                                                                    |            |
| 14000                                                                                                    |            |
|                                                                                                    | 1 - OŁÓWEK |
|                                                                                                    |            |
|                                                                                                    |            |
|                                                                                                    |            |
|                                                                                                    |            |
|                                                                                                    |            |
| poniedzałek wtorek środa czwartek piętek sobota niedz                                                                                                    |            |

Wszystkie opcje parametrów filtrowania są identyczne jak w przypadku tworzenia raportu tabelarycznego (2.2.1 Raport tabelaryczny)

### 3. Dane kontaktowe

Adres:

ALNET SYSTEMS Sp. z o.o. Olivia Business Centre

Olivia Four 9 Al. Grunwaldzka 472B, 80-309 Gdańsk

Tel. - (58) 350 60 55 Fax - (+48 58) 681 82 41 e-mail: pl@alnetsystems.com Adres internetowy: <u>www.alnetsystems.com</u>